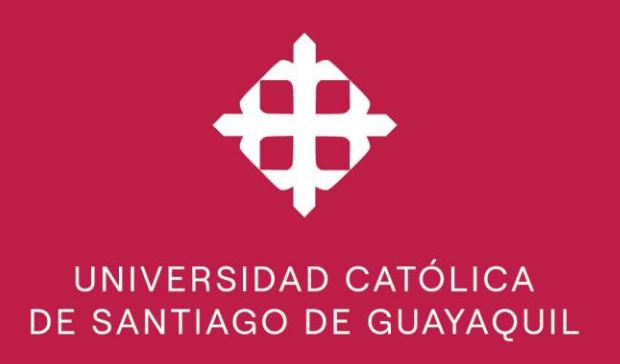

# Préstamo y uso de libros electrónico (ebooks) de las editoriales con convenios

| Versión | 2.0 | Actualizado: | 06-02-2024 | Elaborado/Revisado |  |
|---------|-----|--------------|------------|--------------------|--|
|         |     |              |            | DEAC:              |  |

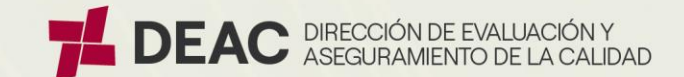

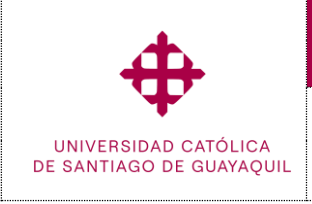

Préstamo y uso de libros electrónico (ebooks)

para las editoriales con convenios

Sistema Biblioteca Módulo SIU

Biblioteca

Contenido

| ١.    | Introducción                                                        | 3 |
|-------|---------------------------------------------------------------------|---|
| II.   | Objetivo                                                            | 3 |
| III.  | Usos y Aplicabilidad                                                | 3 |
| IV.   | Glosario de Términos                                                | 3 |
| V.    | Proceso                                                             | 4 |
| VI.   | Pantallas de uso General                                            | 5 |
| 1     | Acceso a bibliotecas virtuales                                      | 5 |
| 1     | 1 Ingreso y autentificación                                         | 5 |
| 1     | 2 Identificación mediante usuario y clave de los servicios en línea | 6 |
| 1     | 3 Menú de los servicios en línea                                    | 6 |
| 1     | 4 Listado de bibliotecas virtuales y bases de datos de información  | 7 |
| 1     | 5 Bloqueo de ventanas emergentes                                    | 8 |
| 1     | 6 Acceso remoto (fuera del campus o mediante redes no autorizadas)  | 8 |
| 2     | Préstamo de Ebooks en Pearson VitalSource                           | 9 |
| 2     | 1 Uso de opciones de búsqueda en la plataforma                      | 9 |
| 2     | 2 Ver la tabla de contenido 10                                      | 0 |
| 2     | 3 Buscar contenido dentro del libro1                                | 0 |
| 2     | 4 Preferencias del lector1                                          | 1 |
| 2     | 5 Notas                                                             | 2 |
| 2     | 6 Marcadores                                                        | 3 |
| 2     | 7 Cartas educativas 14                                              | 4 |
| 2     | 8 Más opciones del libro1                                           | 5 |
| 2     | 9 Bookshelf (offline)                                               | 5 |
| 3     | Préstamo de Ebooks en McGrawHill1                                   | 7 |
| 3     | 1 Pantalla principal1                                               | 7 |
| 3     | 2 Resultado de la búsqueda1                                         | 8 |
| 3     | 3 Trabajando con el eBook seleccionado 1                            | 9 |
| VII.  | Lista de Distribución                                               | 0 |
| VIII. | Control de Cambios                                                  | 1 |

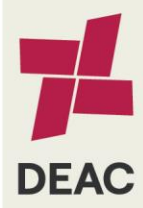

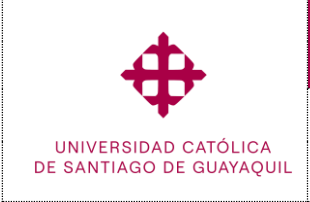

Préstamo y uso de libros electrónico (ebooks)

para las editoriales con convenios

# I. Introducción

Con el propósito de brindar una orientación clara y detallada sobre el préstamo y uso de libros electrónicos de Pearson/McGrawHill, con el fin de garantizar una experiencia fluida y enriquecedora, deseamos resaltar que los ebooks proporcionan acceso rápido y conveniente a recursos educativos de alta calidad.

Además, ofrecen la posibilidad de integrar multimedia para mejorar el aprendizaje. Esta colaboración refleja nuestro compromiso con la excelencia académica y el acceso equitativo a recursos educativos avanzados.

# II. Objetivo

Proporcionar un manual de funcionamiento de las pantallas del sistema a los estudiantes y docentes de la UCSG, sobre el proceso de préstamo de libros electrónicos de las diferentes editoriales que tienen convenio con la universidad.

# III. Usos y Aplicabilidad

Las pantallas que se muestran en este manual son de uso exclusivo para los estudiantes y docentes del acceso y uso de los libros electrónicos (Ebooks) de las distintas editoriales como son Pearson y McGrawhill

# IV. Glosario de Términos

**Libros Electrónicos (eBooks).** - Publicaciones digitales que pueden leerse en dispositivos electrónicos como tabletas, lectores de libros electrónicos o computadoras dentro de las bibliotecas virtuales UCSG.

**Editoriales Pearson.** - Una de las editoriales líderes a nivel mundial en la publicación de libros de texto, materiales educativos y recursos de aprendizaje en diversos campos del conocimiento, que cuenta convenio con la UCSG.

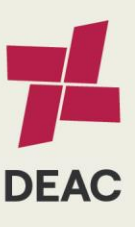

| Creado:                                                                                                    | 01-08-2019 | Actualizado: | 06-02-2024 | Revisado: |  | Versión: | 2.0 | Página 3 de 21 |  |
|----------------------------------------------------------------------------------------------------|------------|--------------|------------|-----------|--|----------|-----|----------------|--|
|                                                                                                    |            |              |            |           |  |          |     |                |  |
| <br>Develop Develop Develo |            |              |            |           |  |          |     |                |  |

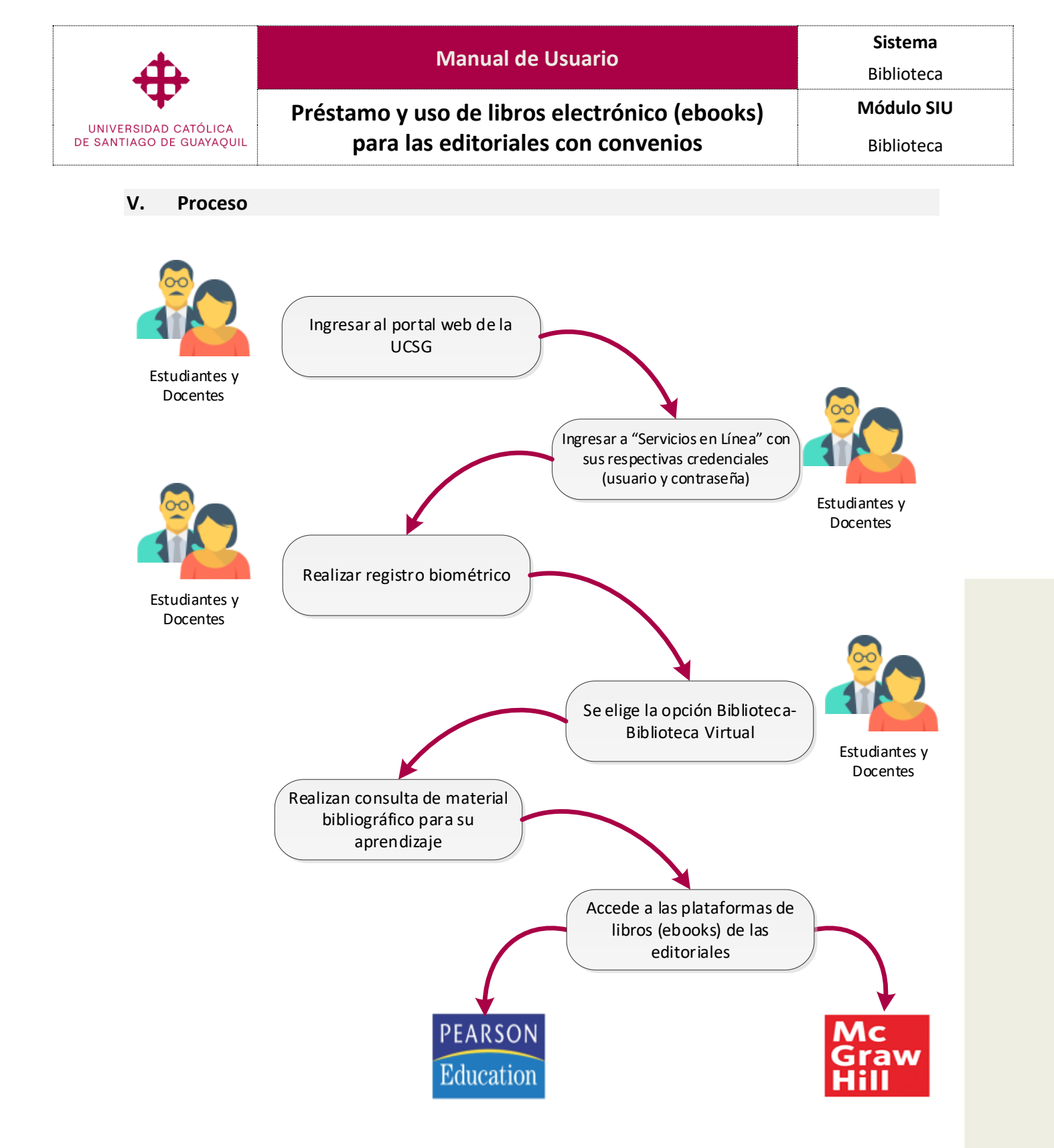

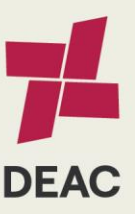

|   | Creado:         | 01-08-2019                  | Actualizado:                    | 06-02-2024 | Revisado:   |                       | Versión:           | 2.0           | Página 4 de 21            |
|---|-----------------|-----------------------------|---------------------------------|------------|-------------|-----------------------|--------------------|---------------|---------------------------|
|   |                 |                             |                                 |            |             |                       |                    |               |                           |
| U | CSG-SAIC-MDU-01 | Versión 2.0   Elab. 01-06-2 | 022   Act. 14-07-2023   Rev. 14 | -07-2023   | Derechos Re | servados UCSG. Prohib | ida la reproduccio | ón total o pa | ircial de este documento. |

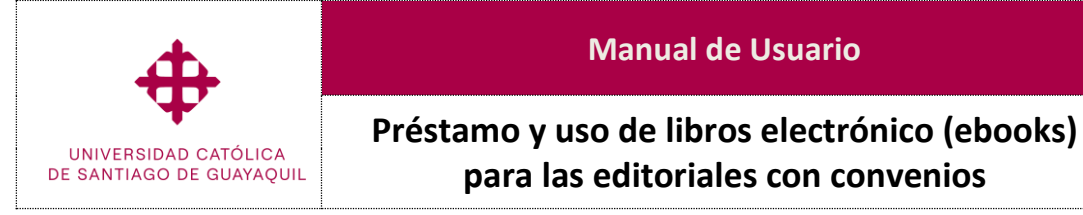

Biblioteca Módulo SIU

Biblioteca

- Pantallas de uso General VI.
- **1** Acceso a bibliotecas virtuales

# 1.1 Ingreso y autentificación

Enlace: https://www.ucsg.edu.ec

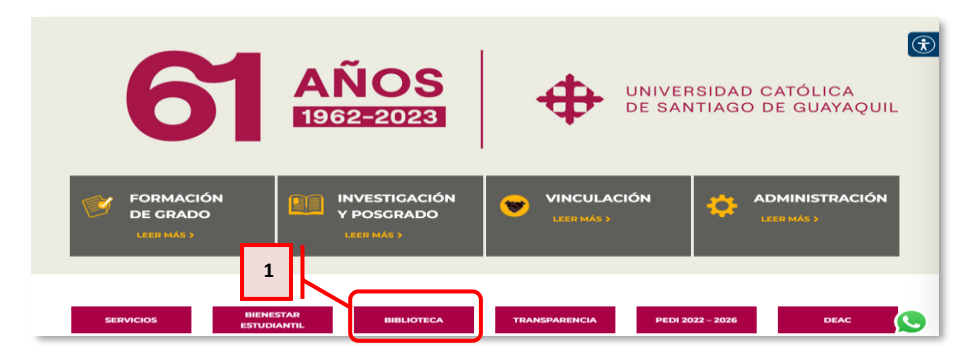

Se dirige al siguiente enlace de la página de la UCSG https://www.ucsg.edu.ec. En la página principal, hacemos clic en la pestaña "Biblioteca" (1), la cual se habilitará una página que contiene información relacionada con la Biblioteca UCSG.

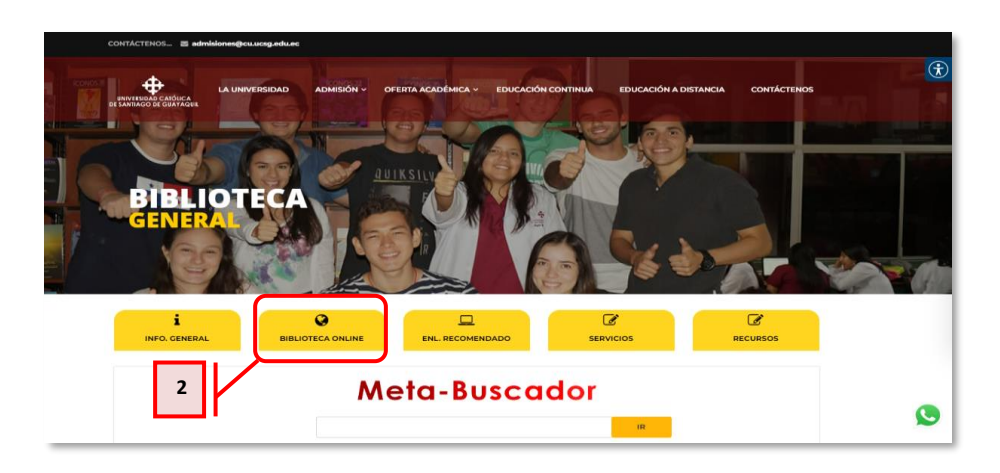

En este momento, accedemos a la sección "Biblioteca Online" (2), donde se desplegará una pestaña que contendrá una variedad de recursos de ayuda y acceso para la biblioteca.

#### **BIBLIOTECA ON LINE**

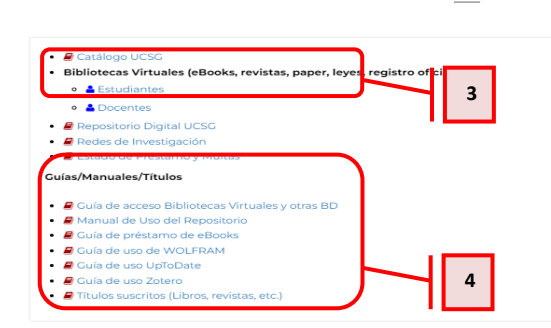

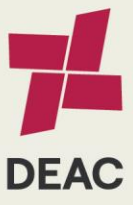

| Creado:          | 01-08-2019                                                                                                    | Actualizado: | 06-02-2024 | Revisado: |  | Versión: | 2.0 | Página 5 de 21 |  |
|------------------|----------------------------------------------------------------------------------------------------|--------------|------------|-----------|--|----------|-----|----------------|--|
|                  |                                                                                                    |              |            |           |  |          |     |                |  |
| UCSG-SAIC-MDU-01 | CS-SAIC-MDU-01   Versión 2.0   Elab. 01-06-2022   Act. 14-07-2023   Rev. 14-07-2023 Derechos Reservados UCSG. Prohibida la reproducción total o parcial de este documento. |              |            |           |  |          |     |                |  |

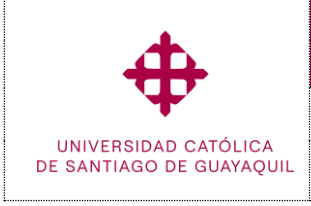

Préstamo y uso de libros electrónico (ebooks) para las editoriales con convenios

Biblioteca

En la sección de Biblioteca Online, podemos acceder a bibliotecas virtuales tanto para docentes como para alumnos (3), además de proporcionar "guías y manuales" (4) para facilitar el uso de estas bibliotecas virtuales, así como el préstamo de eBooks y la utilización del repositorio para trabajos de titulación o grado.

1.2 Identificación mediante usuario y clave de los servicios en línea

En esta pantalla, los "estudiantes" (1) o "docentes" (2) necesitarán introducir su Nombre de Usuario y Contraseña proporcionados por la UCSG, y luego hacer clic en el botón "Ingresar" (3).

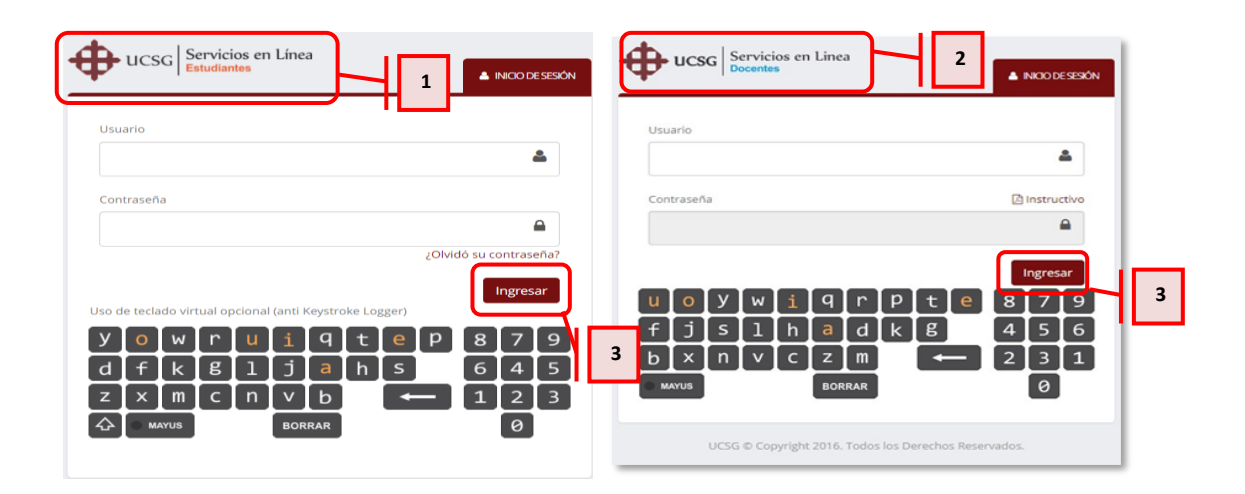

# 1.3 Menú de los servicios en línea

Para estudiantes

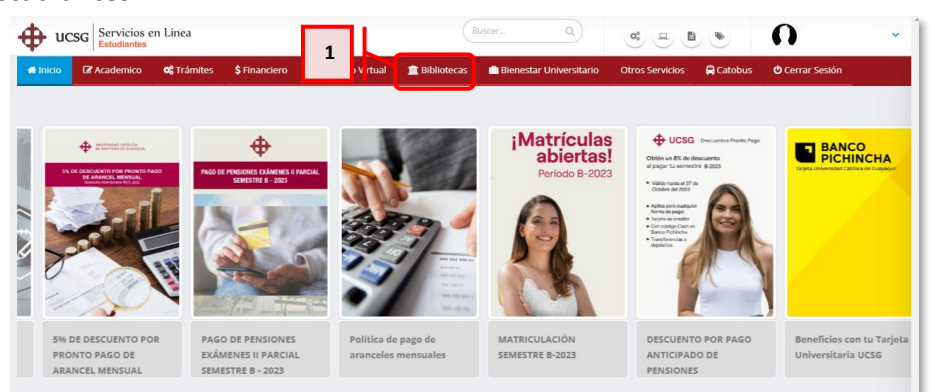

En ese momento, se desplegará una pantalla diseñada exclusivamente para el estudiante. Se dirige a la opción "Biblioteca" (1).

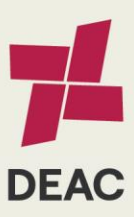

| Creado:          | 01-08-2019                  | Actualizado:                    | 06-02-2024 | Revisado:    |                       | Versión:          | 2.0           | Página 6 de 21            |
|------------------|-----------------------------|---------------------------------|------------|--------------|-----------------------|-------------------|---------------|---------------------------|
|                  |                             |                                 |            |              |                       |                   |               |                           |
| UCSG-SAIC-MDU-01 | Versión 2.0   Elab. 01-06-2 | 022   Act. 14-07-2023   Rev. 14 | I-07-2023  | Derechos Res | servados UCSG. Prohit | ida la reproducci | ón total o pa | arcial de este documento. |

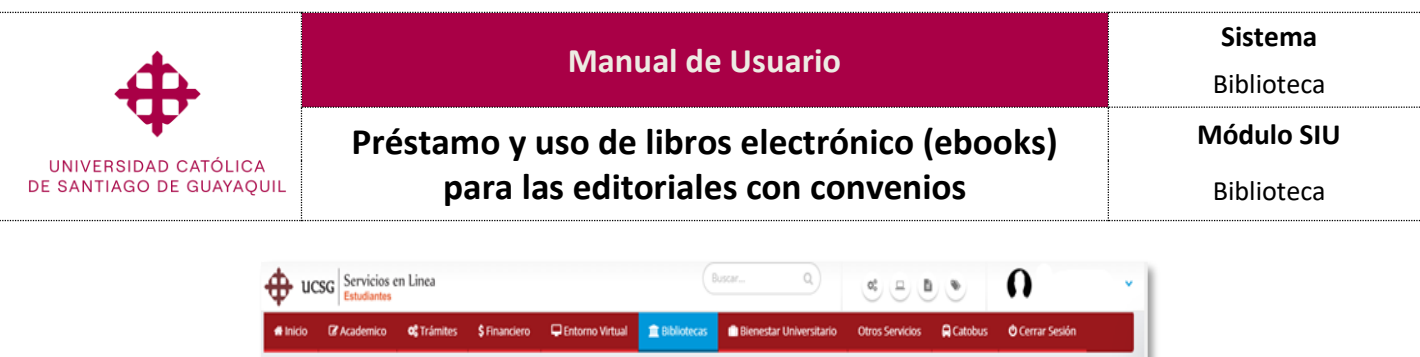

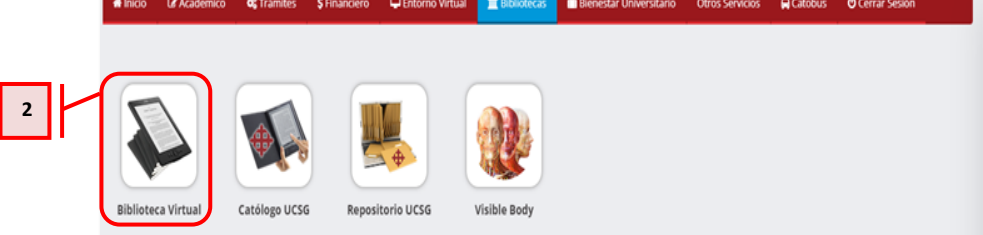

Donde se mostrarán varias opciones entre las que seleccionaremos "Biblioteca virtual" (2).

• Para docente

| € ⇒ G ∎                     | Universidad Catoli                                    | ica de Santiago de Guayaq                          | uil (EC)   https://www | 29.ucsg.edu.ec/1/ | lainPage.htm |        |                 |      |   | * 🗎 🌍        | Ŷ |
|-----------------------------|-------------------------------------------------------|----------------------------------------------------|------------------------|-------------------|--------------|--------|-----------------|------|---|--------------|---|
| 🕀 ucsa                      | Servicios en L<br>Docentes                            | inea                                               |                        |                   |              |        | Buscar_         | a) ( | 0 | DOCENTE ÚCSG | * |
| # Inicio                    | CP Académico                                          | Evaluación Docente                                 | L Entorno Virtual      | \$ Financiero     | 1 Biblioteca | Correo | 🕲 Cerrar Sesión |      |   |              | ĺ |
|                             |                                                       |                                                    |                        |                   |              | ЧL     | 3               |      |   |              |   |
|                             | ₽                                                     |                                                    |                        |                   |              |        | _               |      |   |              |   |
|                             |                                                       | <b>•</b>                                           |                        |                   |              |        |                 |      |   |              |   |
| Material bib<br>convenios o | ca virtual<br>biográfico por li<br>on bibliotecas dis | Material bibliográfico<br>ponible en la biblioteca | realizados en la UCSG  |                   |              |        |                 |      |   |              |   |
| virt                        | uales geni                                            | eral y salas de lectura de<br>la UCSG              |                        |                   |              |        |                 |      |   |              |   |
|                             |                                                       |                                                    |                        |                   |              |        |                 |      |   |              |   |

En ese momento, se desplegará una pantalla diseñada exclusivamente para los docentes. Se dirige a la opción "Biblioteca" (3), donde se presentarán varias alternativas entre las cuales elegiremos "Biblioteca virtual" (4).

#### 1.4 Listado de bibliotecas virtuales y bases de datos de información

Al acceder a las "Bibliotecas Virtuales" (1), encontraremos la sección de "Criterios de Búsqueda" (2), en la cual podemos aplicar filtros como: filtro, área y nombre. Posteriormente, realizaremos la búsqueda de la biblioteca virtual, la cual será mostrada debajo de los filtros seleccionados (3).

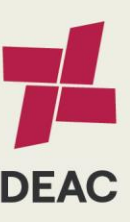

|      | Creado:                                                                                                    | 01-08-2019 | Actualizado: | 06-02-2024 | Revisado: |  | Versión: | 2.0 | Página 7 de 21 |
|------|----------------------------------------------------------------------------------------------------|------------|--------------|------------|-----------|--|----------|-----|----------------|
|      |                                                                                                    |            |              |            |           |  |          |     |                |
|      |                                                                                                    |            |              |            |           |  |          |     |                |
| 1.17 | USG SALC MDU 01   Versión 2.0   Elab. 01.06.2022   Act. 14.07.2022   Boy. 14.07.2022   Boy. 14.07.2022 |            |              |            |           |  |          |     |                |

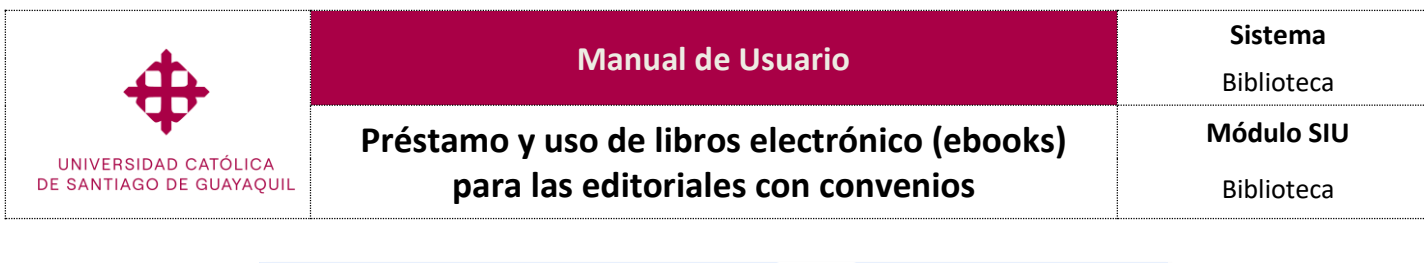

|   | ← → ♂ to www46.ucsg.edu.ec/ServiciosErLinea/dministrativ | ss/Main.htm                                                                                                    | er 역 ☆ 🔤 🖹 분 🖬 🆃 ፤                                                                                                    |
|---|----------------------------------------------------------|----------------------------------------------------------------------------------------------------|----------------------------------------------------------------------------------------------------|
|   | UCSG Servicios en Línea                                  |                                                                                                    | Buscar                                                                                                    |
|   | 🕫 Inicio 🛸 Recursos Humanos 👛 Biblioteca 💲 Financi       | ro 🖀 Correo 🛱 Catobus 🔿 Cerrar Sesión                                                                                                    |                                                                                                    |
| 1 | liblicites Siblioteca Virtual                            |                                                                                                    |                                                                                                    |
| _ | 4.                                                       |                                                                                                    |                                                                                                    |
|   | Criterios de Busqueda                                    |                                                                                                    |                                                                                                    |
|   | Tipe                                                     | : TODOS                                                                                                    | •                                                                                                    |
|   | Area                                                     | : TODOS                                                                                                    | v                                                                                                    |
| 2 | Nombre                                                   | : TODOS                                                                                                    | ~                                                                                                    |
|   |                                                          |                                                                                                    |                                                                                                    |
|   |                                                          |                                                                                                    |                                                                                                    |
|   |                                                          |                                                                                                    | Refrescar 🥥 🛛 🖉 Guia de Acceso                                                                                                    |
|   | Nombre Desc                                              | lpción                                                                                                    |                                                                                                    |
|   | Proquest American                                        | est contene journals, libres, tesis, working papers, reportes de industria, más de 160 areas del conocimiento. Más de 110<br>ca en testo compieto, milis de disertaciones en las areas de negocios, paticologia, dencias filicas, salad, educadón y más. Co<br>mérica, incluye, en so biospecida, a las bases de delos benary Printen (abicilaciones y reventas sociules y huminaristicas). | 0 Ifluíos de publicaciones en diversas disciplinas. Más de 400 peródicos de Norte<br>así 9.000 reportes de mercado en 40 países Incluyendo Europa, Asia, Norteamérica y |
| 3 | Tipo: BIBLIDTECAS VIRTUALES     Area: MULTIDISCIPLINARIA | resor                                                                                                    |                                                                                                    |
|   | Convenio: CEDIA                                          |                                                                                                    |                                                                                                    |

#### Consideración:

 El acceso a las bibliotecas virtuales esta disponible para todas las modalidades de estudio vigentes de la UCSG.

| 1.5 Bloqueo de ventanas e | mergentes                                                                                                    |
|---------------------------|----------------------------------------------------------------------------------------------------|
|                           | Se han bloqueado los siguientes pop-ups en esta página:     1       http://localhost:52777/ModalPopUpTest.aspx     2       Permitir siempre pop-ups de localhost     2       Seguir bloqueando pop-ups     2       Administrar bloqueo de pop-ups     Listo     3 |

Cuando se descargue cualquier documento a través de la biblioteca virtual, es imprescindible tener habilitados los pop-ups.

Para activar la ventana emergente, dirígete al icono 🔽 (1) del bloqueador de ventanas emergentes. Al hacer clic izquierdo, se desplegará una subventana que te permitirá permitir o seguir bloqueando las ventanas emergentes. Selecciona la opción "Permitir siempre popups de localhost" (2) y luego haz clic en "Listo" (3) para confirmar los cambios realizados

| <b>+</b>               | NIVERSIDAD CATÓLICA<br>E SANTIAGO DE GUAYAQUIL |
|------------------------|------------------------------------------------|
| в                      | ibilotecas Virtuales Senescyt                  |
| Correo<br>Electrónico: | miusuario@cu.ucsg.edu.ec                       |
| Claver                 | []                                             |

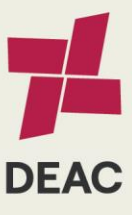

| Creado:              | 01-08-2019                                                                                                    | Actualizado: | 06-02-2024 | Revisado: |  | Versión: | 2.0 | Página 8 de 21 |  |
|----------------------|----------------------------------------------------------------------------------------------------|--------------|------------|-----------|--|----------|-----|----------------|--|
| k                    |                                                                                                    |              |            |           |  | L        | h   |                |  |
| UCSG-SAIC-MDU-01   \ | CSG-SAIC-MDU-01   Versión 2.0   Elab. 01-06-2022   Act. 14-07-2023   Rev. 14-07-2023   Derechos Reservados UCSG. Prohibida la reproducción total o parcial de este documento. |              |            |           |  |          |     |                |  |

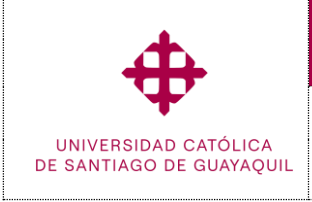

Préstamo y uso de libros electrónico (ebooks) para las editoriales con convenios

Si estamos accediendo fuera del campus, o mediante redes que no pertenecen a la UCSG, solicitará el ingreso de nuestro EMAIL y CLAVE institucional.

| 2   | Préstamo de Ebooks en Pearson VitalSource      |
|-----|------------------------------------------------|
|     |                                                |
| 2.1 | L Uso de opciones de búsqueda en la plataforma |

Cuando se ingresa al **"eBook en Pearson VitalSource"**, por medio de la biblioteca virtual, se muestra una pantalla principal. Aceptamos los términos de uso y las politicas de privacidad **(1)** y luego hacemos clic en **"Continuar" (2)**.

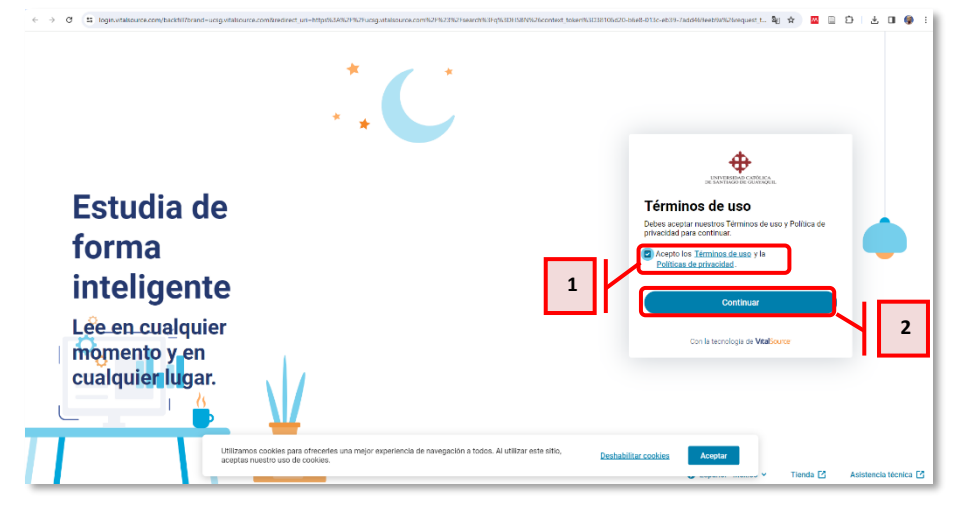

Que mostrará todas las colecciones disponibles en la biblioteca virtual de Pearson VitalSource.

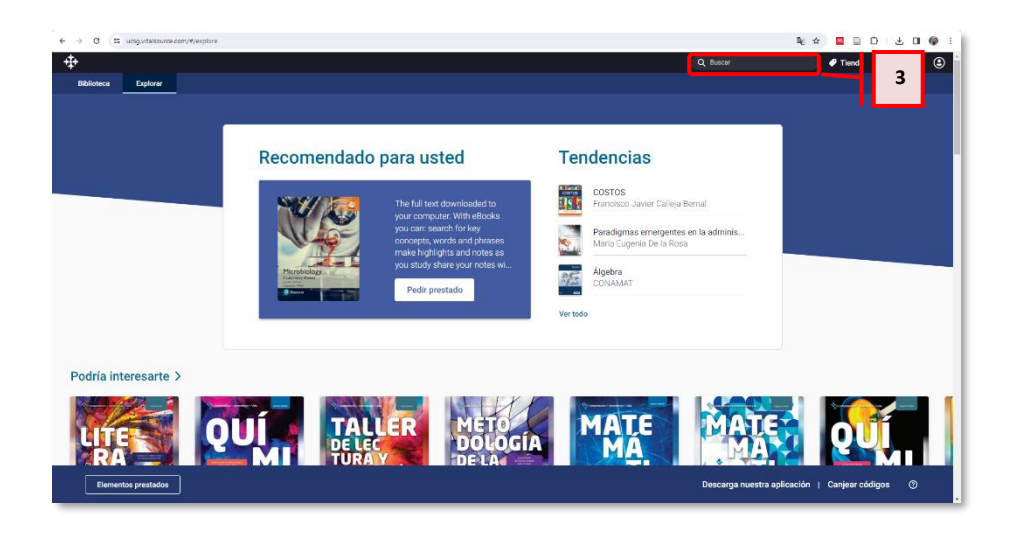

Dentro de la sección de "Búsqueda" (3), se proporciona un término clave para encontrar el libro específico que se está buscando. Una vez seleccionado el libro se dirige a la tabla de contenido.

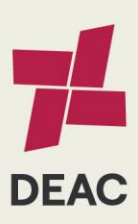

|   | Creado:         | 01-08-2019                  | Actualizado:                    | 06-02-2024 | Revisado:   |                       | Versión:           | 2.0           | Página 9 de 21           |
|---|-----------------|-----------------------------|---------------------------------|------------|-------------|-----------------------|--------------------|---------------|--------------------------|
| U | CSG-SAIC-MDU-01 | Versión 2.0   Elab. 01-06-2 | 022   Act. 14-07-2023   Rev. 14 | -07-2023   | Derechos Re | servados UCSG. Prohib | ida la reproduccio | ón total o pa | rcial de este documento. |

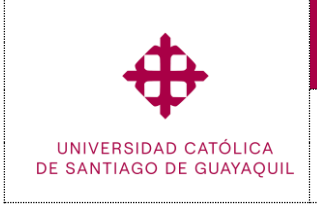

Préstamo y uso de libros electrónico (ebooks)

para las editoriales con convenios

Sistema

Biblioteca

Módulo SIU

Biblioteca

2.2 Ver la tabla de contenido

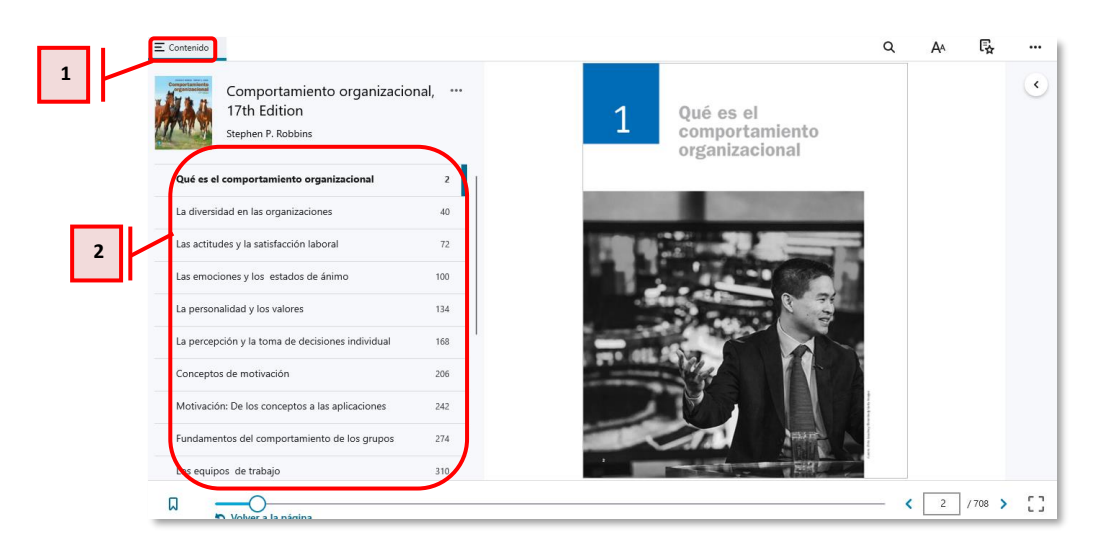

Cuando se accede al libro de la búsqueda, aparecerá la "tabla de contenido" (1). La cual muestra, en la parte inferior, la organización del libro seleccionado, permitiendo ver las "secciones" (2) según su estructura.

#### 2.3 Buscar contenido dentro del libro

| tenido                                                               |     | Q A L <sub>2</sub>                                                                                                    |
|----------------------------------------------------------------------|-----|----------------------------------------------------------------------------------------------------|
| Comportamiento organizacional,<br>17th Edition<br>Stephen P. Robbins |     | STEPHEN F. ROBBINS TIMOTHY A. JUDGE<br>Comportamiento<br>organizacional                                                                                                    |
| ué es el comportamiento organizacional                               | 2   |                                                                                                    |
| a diversidad en las organizaciones                                   | 40  |                                                                                                    |
| as actitudes y la satisfacción laboral                               | 72  |                                                                                                    |
| as emociones y los estados de ánimo                                  | 100 |                                                                                                    |
| a personalidad y los valores                                         | 134 |                                                                                                    |
| a percepción y la toma de decisiones individual                      | 168 |                                                                                                    |
| onceptos de motivación                                               | 206 |                                                                                                    |
| lotivación: De los conceptos a las aplicaciones                      | 242 |                                                                                                    |
| undamentos del comportamiento de los grupos                          | 274 | Pearson                                                                                                    |
| os equipos de trabajo                                                | 310 | A DESCRIPTION OF THE REPORT OF THE REPORT OF T |

En el lado superior de la barra de menú, al abrir el libro, se encontrará la función de "búsqueda" (1), que facilita encontrar palabras o términos específicos dentro del libro seleccionado.

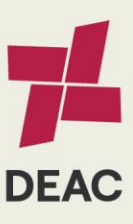

|   | Creado:         | 01-08-2019                  | Actualizado:                    | 06-02-2024 | Revisado:   |                       | Versión:           | 2.0           | Página 10 de 21           |
|---|-----------------|-----------------------------|---------------------------------|------------|-------------|-----------------------|--------------------|---------------|---------------------------|
|   |                 |                             |                                 |            |             |                       |                    |               |                           |
| U | CSG-SAIC-MDU-01 | Versión 2.0   Elab. 01-06-2 | 022   Act. 14-07-2023   Rev. 14 | 1-07-2023  | Derechos Re | servados UCSG. Prohit | ida la reproduccio | ón total o pa | arcial de este documento. |

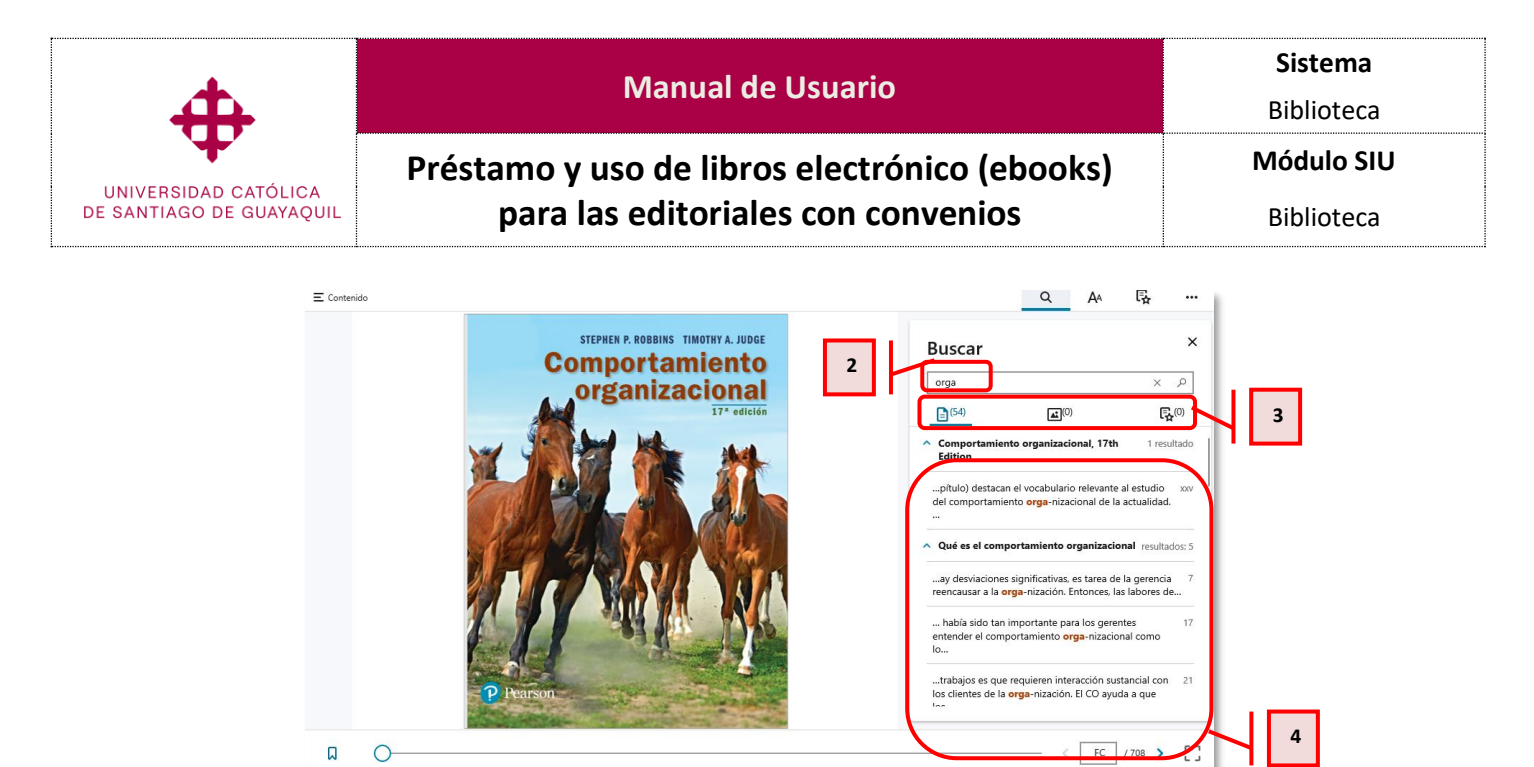

Al hacer clic en la opción "búsqueda", se abrirá una sección que permitirá ingresar la palabra o término específico (2) que se desea buscar. Los resultados de la búsqueda aparecerán en una pantalla en la parte inferior izquierda (3). Al seleccionar uno de los resultados, el contenido correspondiente se cargará en la parte inferior derecha (4).

#### 2.4 Preferencias del lector

En la sección de "Visualización" (1), se cuenta con diversas opciones para ajustar las herramientas de lectura del libro digital. Estas incluyen la posibilidad de ajustar el ancho y la altura, así como el zoom para acercar o alejar la imagen, también asignar desplazamiento continuo y las páginas colindantes

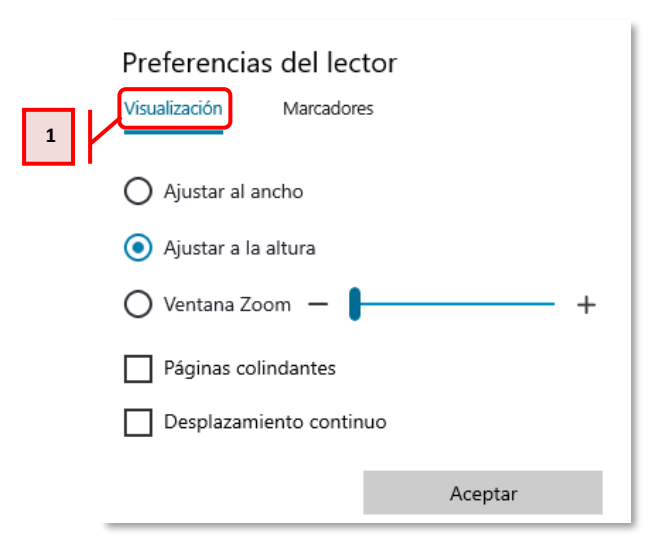

En la sección de "marcadores" (2), se encuentra una función que permite personalizar las lecturas según las preferencias del lector. Esta característica brinda la posibilidad de agregar marcadores adicionales en cualquier momento, lo que resulta útil para resaltar y acceder fácilmente a secciones relevantes del contenido.

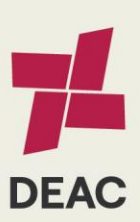

| Creado:          | 01-08-2019                  | Actualizado:                    | 06-02-2024 | Revisado:   |                       | Versión:           | 2.0           | Página 11 de 21           |
|------------------|-----------------------------|---------------------------------|------------|-------------|-----------------------|--------------------|---------------|---------------------------|
|                  |                             |                                 |            |             |                       |                    |               |                           |
| UCSG-SAIC-MDU-01 | Versión 2.0   Elab. 01-06-2 | 022   Act. 14-07-2023   Rev. 14 | 1-07-2023  | Derechos Re | servados UCSG. Prohib | ida la reproduccio | ón total o pa | ircial de este documento. |

|                          | Manual de Usuario                                                                                                    | Sistema    |
|--------------------------|----------------------------------------------------------------------------------------------------|------------|
| <b>4</b>                 |                                                                                                    | Biblioteca |
| UNIVERSIDAD CATÓLICA     | Préstamo y uso de libros electrónico (ebooks)                                                                                                    | Módulo SIU |
| DE SANTIAGO DE GUAYAQUIL | para las editoriales con convenios                                                                                                    | Biblioteca |
|                          | Preferencias del lector   Visualización   Marcadores   Omarcar rápido   Mis marcadores   Naranja escandaloso   Naranja escandaloso   Naranja escandaloso   Rosado durazno   Rosado durazno   Verde espectacular   Verde espectacular   Verde espectacular   Verde espectacular   Soto ú puedes ver los marcadores privados |            |

#### 2.5 Notas

En el siguiente icono ( $\square$ ) (1) ubicado en la parte superior derecha, donde se encuentra la sección de anotaciones (2), la cual permite revisar las notas previamente creadas. Al hacer clic en el símbolo "+" (3), aparece la opción de personalizar un tipo de marcador.

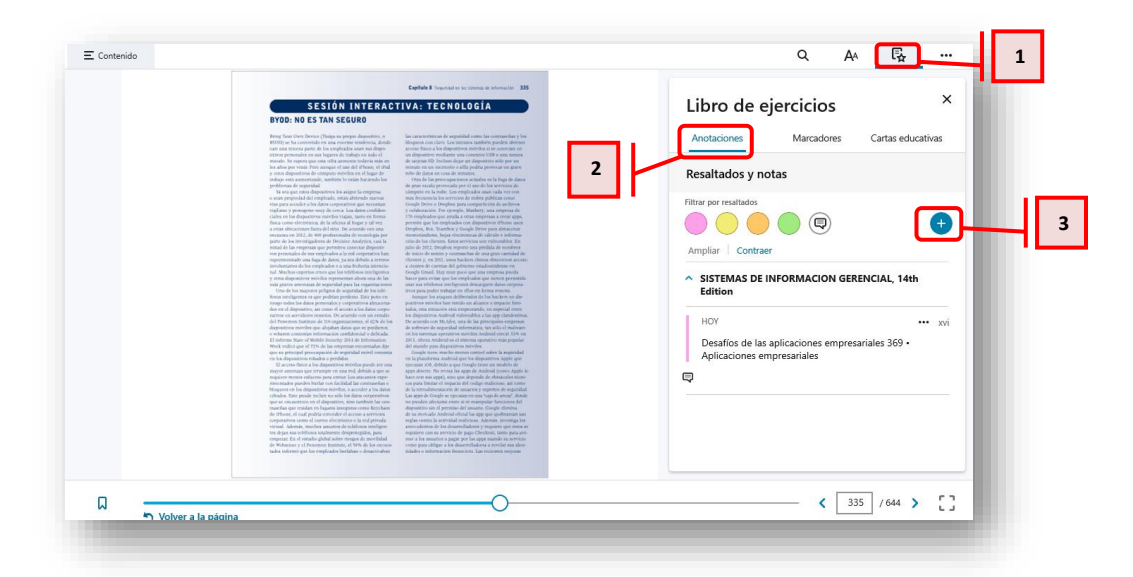

Después de hacer clic en el símbolo "+", aparecerá una ventana que permitirá asignar un color (4) y un nombre al marcador (5). Además, al seleccionar la opción pública (6), lo marcado por otros usuarios será visible. Para que los cambios efectuados surtan efecto, se debe hacer clic en "Agregar" (7).

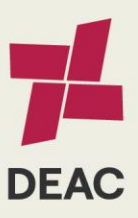

| Creado:          | 01-08-2019                 | Actualizado:                   | 06-02-2024 | Revisado:   |                       | Versión:          | 2.0           | Página 12 de 21          |
|------------------|----------------------------|--------------------------------|------------|-------------|-----------------------|-------------------|---------------|--------------------------|
|                  |                            |                                |            |             |                       |                   |               |                          |
| LICSG-SAIC-MDU-0 | Versión 2.0   Elab. 01-06- | 2022   Act 14-07-2023   Rev 1/ | 1-07-2023  | Derechos Re | servados LICSG Prohih | ida la renroducci | ón total o na | urcial de este documento |

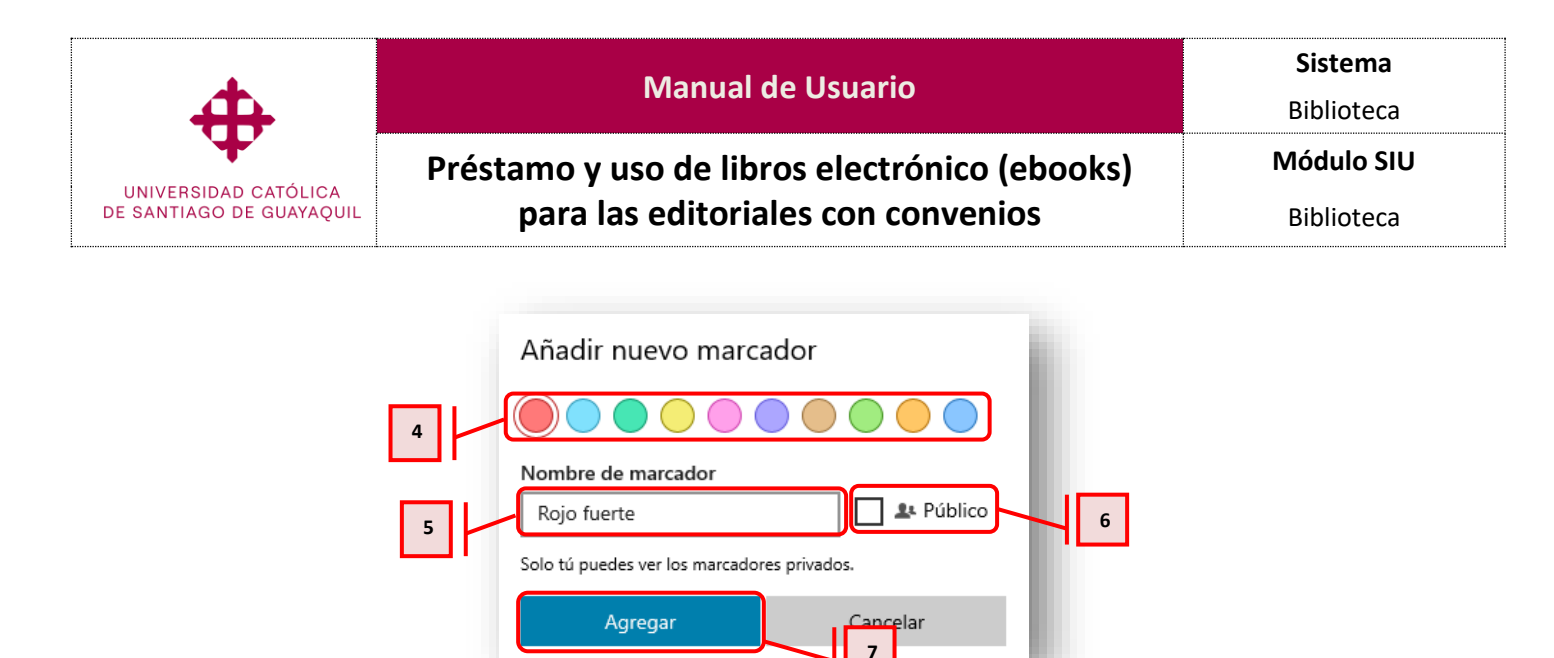

#### 2.6 Marcadores

En el siguiente icono ( **(**) (1) en la parte superior derecha, donde encontramos la sección de marcadores (2), la cual permite revisar los marcadores previamente creados.

| <page-header><page-header><text><text><text><text><text><text><text></text></text></text></text></text></text></text></page-header></page-header> | Libro de ejercicios<br>Marcadorer Cartas educativas<br>Libro de ejercicios<br>Marcadorer Cartas educativas<br>Esticone<br>SUSTEMAS DE INFORMACION GERENCIAL 14th 335 |
|----------------------------------------------------------------------------------------------------|----------------------------------------------------------------------------------------------------|
|                                                                                                    |                                                                                                    |

Al hacer clic en el símbolo "+" (3), aparecerá una subventana preguntando "¿Desea marcar la página actual?", la cual informa el número de página que será marcado. Para efectuar los cambios, se debe hacer clic en el botón "Agregar marcador" (4).

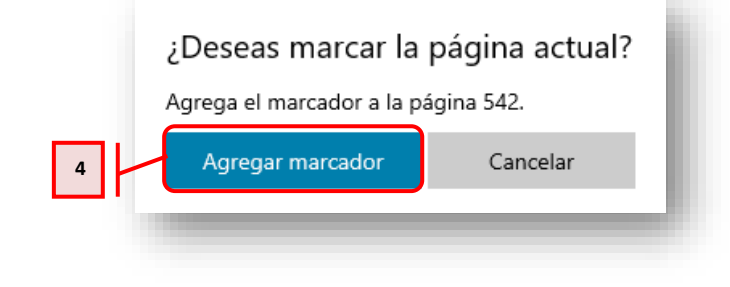

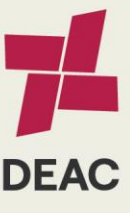

| Creado:          | 01-08-2019                                                                                                    | Actualizado: | 06-02-2024 | Revisado: |  | Versión: | 2.0 | Página 13 de 21 |  |  |
|------------------|----------------------------------------------------------------------------------------------------|--------------|------------|-----------|--|----------|-----|-----------------|--|--|
|                  |                                                                                                    |              |            |           |  |          |     |                 |  |  |
| UCSG-SAIC-MDU-01 | USG-SAIC-MDU-01   Versión 2.0   Elab. 01-06-2022   Act. 14-07-2023   Rev. 14-07-2023 Derechos Reservados UCSG. Prohibida la reproducción total o parcial de este documento. |              |            |           |  |          |     |                 |  |  |

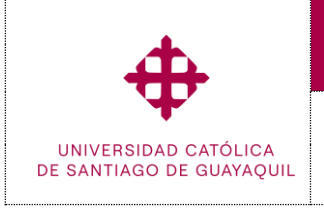

Préstamo y uso de libros electrónico (ebooks)

para las editoriales con convenios

Módulo SIU

Biblioteca

# 2.7 Cartas educativas

En el siguiente icono ( ) (1) ubicado en la parte superior derecha, donde se encuentra la sección especialmente dedicada a las cartas educativas (2). Esta sección no solo proporciona acceso rápido a una variedad de recursos educativos, sino que también facilita la distribución de información valiosa contenida en el libro.

| ntenido |                                                                                                    |                                                                                                    |
|---------|----------------------------------------------------------------------------------------------------|----------------------------------------------------------------------------------------------------|
|         | 28 Part Castler Swatte proteometers as seen. 39 Part Castler Swatte proteometers and seen state of the second set of the second set of the second | Libro de ejercicios ×<br>Anotaciones Marcadores Cartas educativas<br>Mis barajas                                                                                                    |
|         | <text><text><text><text><text><text></text></text></text></text></text></text>                                                                                                    | Crea una nueva baraja y añade cartas<br>con términos clave e imágenes<br>directamente del libro.<br>Algunas formas de crear una carta educativa:<br>Copia y pega texto del libro directamente en una<br>carta educativa.<br>Pasa el ratón por encima de cualquier imagen para<br>añadría directamente a una carta.<br>Secono un restatado en el libro para enviario<br>directamente a una carta. |
| Volve   | r a la página                                                                                                    | < <u>542</u> / 644 → []                                                                                                    |

Al hacer clic en el símbolo "+" (3), se mostrará un recuadro en la sección "Mis barajas" (4), donde podrá ingresar el nombre de la nueva baraja. Una vez introducido el nombre, el botón "Guardar" (5) se activará automáticamente. Simplemente haga clic en él para confirmar el cambio.

| م مام ا     | ionaiaiaa                  |             | ×      |
|-------------|----------------------------|-------------|--------|
| Libro de e  | gercicios                  |             |        |
| Anotaciones | Marcadores                 | Cartas educ | ativas |
| Mis baraias |                            |             | Ð      |
| (III)       | -iif 26 (22 (22 )          | - I 17-17   | -      |
| Utoma       | sincronizacion: 26/02/2024 | a las 13:13 |        |
|             |                            |             | 4      |
|             |                            |             |        |
| Escribe     | e un nombre par            | a la baraj  |        |
|             |                            |             |        |

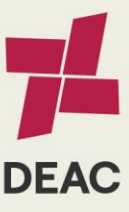

|   | Creado:        | 01-08-2019                  | Actualizado:                    | 06-02-2024 | Revisado:   |                       | Versión:           | 2.0           | Página 14 de 21           |
|---|----------------|-----------------------------|---------------------------------|------------|-------------|-----------------------|--------------------|---------------|---------------------------|
|   |                |                             |                                 |            |             |                       |                    |               |                           |
| U | SG-SAIC-MDU-01 | Versión 2.0   Elab. 01-06-2 | 022   Act. 14-07-2023   Rev. 14 | 1-07-2023  | Derechos Re | servados UCSG. Prohib | ida la reproducció | ón total o pa | ircial de este documento. |

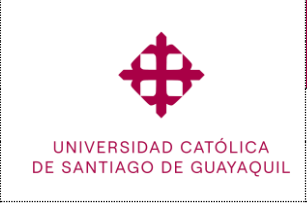

Préstamo y uso de libros electrónico (ebooks)

para las editoriales con convenios

#### 2.8 Más opciones del libro

Al hacer el clic en la opción (\*\*\* ) (1), se muestra las siguientes herramientas:

- Leer en voz alta: Permite escuchar la lectura por voz del contenido.
- Imprimir: Permite imprimir página de libro con una marca de agua.
- **Ayuda:** Permite reportar novedades referentes a biblioteca virtual de person vitalsource.
- **Mi cuenta:** Permite visualizar la información de usuario.

| 52. PMC Ca207 5 University and introduction and the second system of the second system of | Libro de ejerci <sup>(3)</sup> Leer en voz alta<br>Anotaciones M |  |  |  |  |
|----------------------------------------------------------------------------------------------------|------------------------------------------------------------------|--|--|--|--|
| deterforms enter veneral employees de NEI. Une province capacitade las datas en las manses<br>dans una las mesories constructionantes una esta da sequinada de mandara da datas da las<br>catalesis albandas e las interesta da insuirari ad insuirari ad insuirante da insuirante<br>Hil qui experimita da las datas interestas da insuirante esta da securitada e las finanzias<br>en las estas da esta da esta da esta da esta da esta da esta da esta da esta da esta da indica da indicación<br>en las estas da esta da esta da esta da esta da esta da esta da esta da esta da esta da esta da<br>esta da esta da esta da esta da esta da esta da esta da esta da esta da esta da esta da esta da esta<br>esta esta da esta esta da esta da esta da esta da esta da esta da esta da esta da esta da esta esta<br>mon esta das aparas estares, el capacitar da esta esta esta da esta da esta esta da esta esta da esta casa,<br>esta da esta da esta da esta da esta da esta da esta da esta da esta da esta da esta esta da esta da esta esta<br>mon esta das estas das estas da esta da esta da esta da esta da esta da esta esta da esta da esta esta ac                                                                                                    | Mis barajas 🧿 Ayuda                                              |  |  |  |  |
| la intedencia de Literachis Chemiden es storer tuna mayor misatini de empleados, y roso<br>esguitacia un influja emidido e intervore maplicados, nor gástas que harge que superser en<br>el sicurenza y más operantidades de contento enverso.<br>La intercos a com profession à tota e supersentenza Pago de las hereamentas de JD                                                                                                    | última sincroniza                                                |  |  |  |  |
| <text><text><text><text><text></text></text></text></text></text>                                                                                                    | Sistemas<br>Añadir cartas                                        |  |  |  |  |
|                                                                                                    |                                                                  |  |  |  |  |
| la nárrina                                                                                                    | < 542 / 644 > []                                                 |  |  |  |  |

#### Consideración:

• El acceso a las bibliotecas virtuales está disponible para todas las modalidades de estudio vigentes de la UCSG.

#### 2.9 Bookshelf (offline)

Se trata de una aplicación offline para los libros electrónicos de VitalSource que permite visualizar los libros sin conexión a internet. Se puede descargar a través de este enlace: <u>https://support.vitalsource.com/hc/en-us</u>. Esta aplicación ofrece la posibilidad de descargar una variedad de instaladores para diferentes plataformas.

| ownload Bookshelf                  |                              |                     |                                       |
|------------------------------------|------------------------------|---------------------|---------------------------------------|
|                                    |                              | (i)                 |                                       |
| Android<br>Download on Google Play | iOS<br>Download on App Store | Mac<br>Download Now | PC<br>Download on the Microsoft Store |
| Download                           | Download                     | Download            | Download                              |

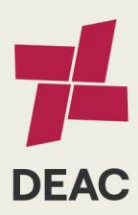

| Creado:                                                                                                    | 01-08-2019 | Actualizado: | 06-02-2024 | Revisado: |  | Versión: | 2.0 | Página 15 de 21 |
|----------------------------------------------------------------------------------------------------|------------|--------------|------------|-----------|--|----------|-----|-----------------|
|                                                                                                    |            |              |            |           |  |          |     |                 |
| UCSG-SAIC-MDU-01   Versión 2.0   Elab. 01-06-2022   Act. 14-07-2023   Rev. 14-07-2023 Derechos Reservados UCSG. Prohibida la reproducción total o parcial de este documento. |            |              |            |           |  |          |     |                 |

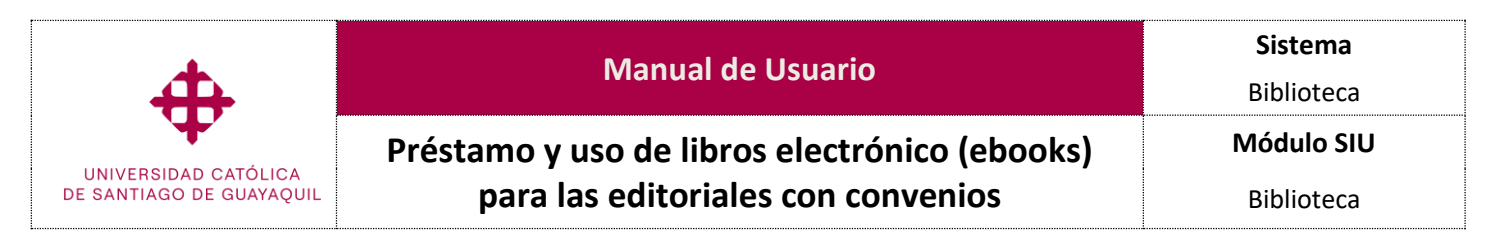

Antes de proceder con la instalación, es necesario seleccionar el instalador correspondiente al sistema operativo que se desea instalar.

|                    | Bookshelf                                      |
|--------------------|------------------------------------------------|
| Estudia de         | Identificarse                                  |
| forma              | Crea una cuenta VitalSource Correo electrónico |
| inteligente        | Contraseña                                     |
| Lee en cualquier   | He olvidado la contraseña.                     |
| momento y desde    | Identificarse                                  |
| o cualquier lugar. | o                                              |
|                    | G Continuar con Google                         |
| <b>•</b>           | Continuar co Español ~ Atención al cliente 🖸   |

Una vez que el programa Bookshelf esté instalado, se procederá a crear un usuario. Para ello, se hace clic en "Crear una cuenta VitalSource" (1).

| * .                                 | 1 Bookshelf                                                                                                    |
|-------------------------------------|----------------------------------------------------------------------------------------------------|
| · *                                 | Crear cuenta                                                                                                    |
| Estudia de                          | Soy Soy Soy Otro                                                                                                    |
| forma                               | Nombre Apellido                                                                                                    |
| inteligente                         | Correo electrónico                                                                                                    |
| Lee en cualquier<br>momento y desde | Contraseña<br>Más de 8 caracteres, una mayúscula, una minúscula y un carácter especial.                                  |
| cualquier lugar.                    | Deseo recibir actualizaciones sobre actividad en mi<br>cuenta, productos y ofertas especiales por correo<br>electrónico. |
|                                     | <ul> <li>Acepto los <u>Términos de uso</u> y la<br/><u>Política de privacidad</u>.</li> </ul>                            |

Aparecerá un formulario que debe completarse con los siguientes datos: se identifica como estudiante, nombre, apellido y correo electrónico. Es importante utilizar el correo electrónico institucional. Además, se deben aceptar los términos de uso y la política de privacidad.

#### Consideración:

• El acceso a la biblioteca virtual de person VitalSource (Offline), aplica para todas las modalidades de estudios vigentes de la UCSG.

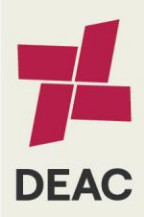

| Creado:                                                                                                    | 01-08-2019 | Actualizado: | 06-02-2024 | Revisado: |  | Versión: | 2.0 | Página 16 de 21 |
|----------------------------------------------------------------------------------------------------|------------|--------------|------------|-----------|--|----------|-----|-----------------|
|                                                                                                    |            |              |            |           |  |          |     |                 |
| UCSG-SAIC-MDU-01   Versión 2.0   Elab. 01-06-2022   Act. 14-07-2023   Rev. 14-07-2023 Derechos Reservados UCSG. Prohibida la reproducción total o parcial de este documento. |            |              |            |           |  |          |     |                 |

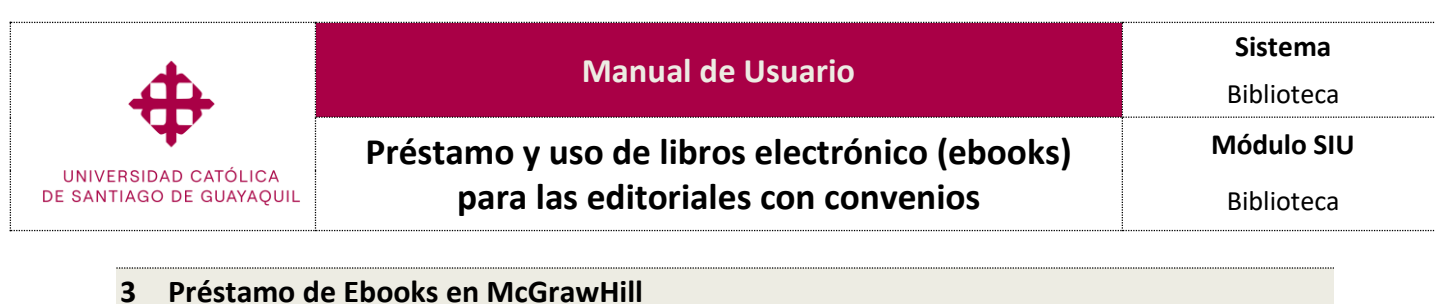

#### 3.1 Pantalla principal

Al ingresar a la pantalla principal de "eBook en McGraHill", se encuentra con un "cuadro de inicio de sección", la cual deberá ingresar el usuario y contraseña de servicios en línea, donde después se introduce el título del libro que desea buscar. McGrawHill dispone de herramientas que están situadas a la izquierda (2) las cuales ofrece diversas opciones, tales como "volver a la pantalla de búsqueda", "consultar las editoriales disponibles" y "acceder al material de ayuda".

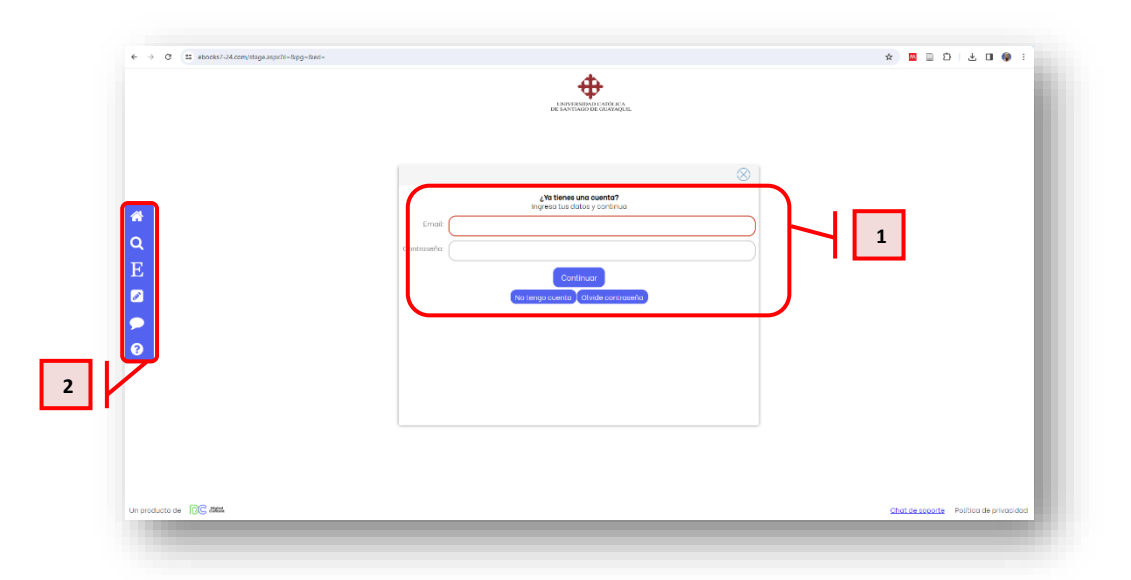

Luego de ingresar las credenciales aparecerá la siguiente pantalla, y al hacer clic en la opción "E" (1), permitirá ver la lista de editoriales disponibles, la cual mostrará las opciones de editoriales disponibles en la plataforma.

| $\label{eq:constraint} \varepsilon \to \ 0  (\Sigma \ \text{statistic-lambdapeq})^{-1} hpp-dad-$ | * 🖬 🗋 🕹 🖬 🖗 : |
|--------------------------------------------------------------------------------------------------|---------------|
|                                                                                                  |               |

Luego de hacer clic en la editorial (2), se mostrará una lista con los títulos relacionados (3). En las cuales se visualizará en forma de "lista" (4) o "tipo de portada" (5).

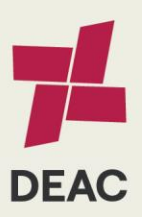

| Creado:                                                                               | 01-08-2019 | Actualizado: | 06-02-2024 | Revisado: |                       | Versión:           | 2.0           | Página 17 de 21           |
|---------------------------------------------------------------------------------------|------------|--------------|------------|-----------|-----------------------|--------------------|---------------|---------------------------|
|                                                                                       |            |              |            |           |                       |                    |               |                           |
| UCSG-SAIC-MDU-01   Versión 2.0   Elab. 01-06-2022   Act. 14-07-2023   Rev. 14-07-2023 |            |              |            |           | servados UCSG. Prohit | ida la reproduccio | ón total o pa | arcial de este documento. |

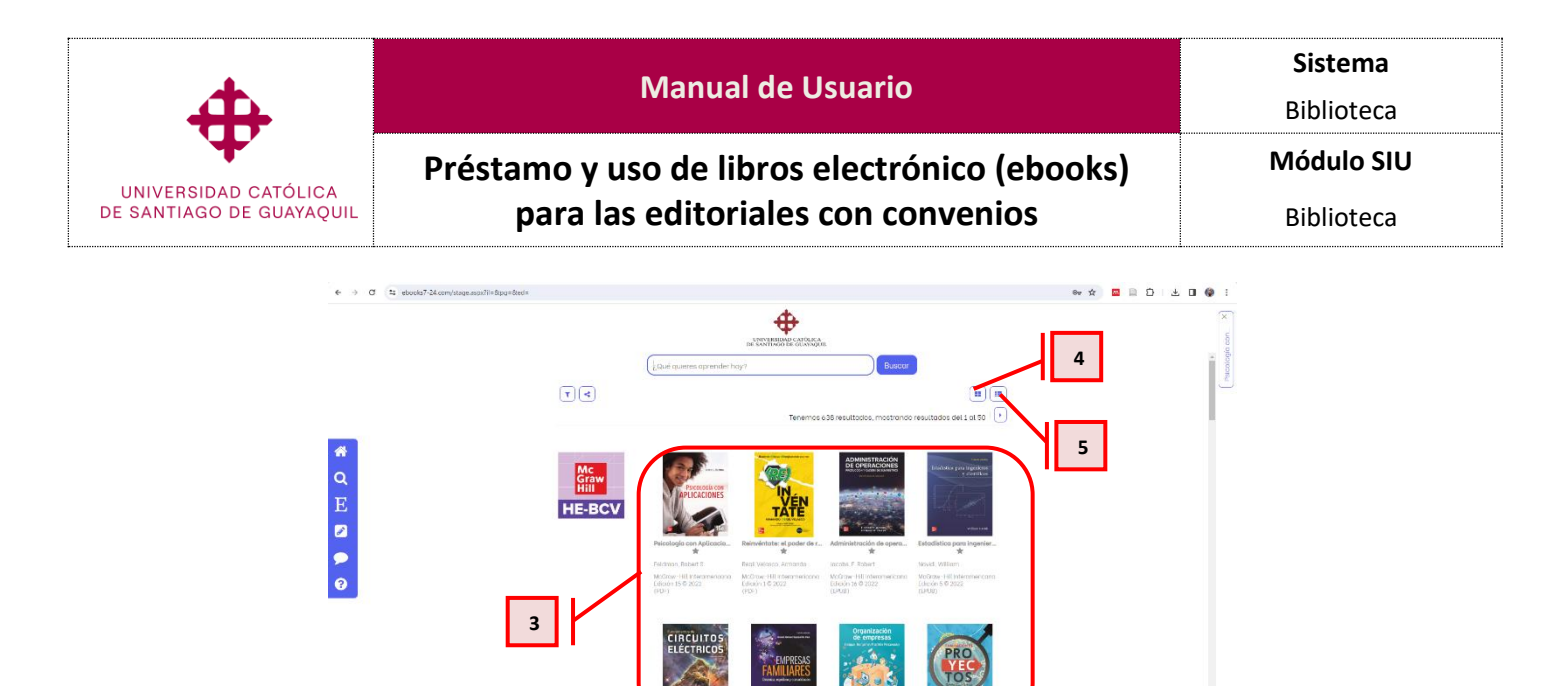

### 3.2 Resultado de la búsqueda

to de DC data

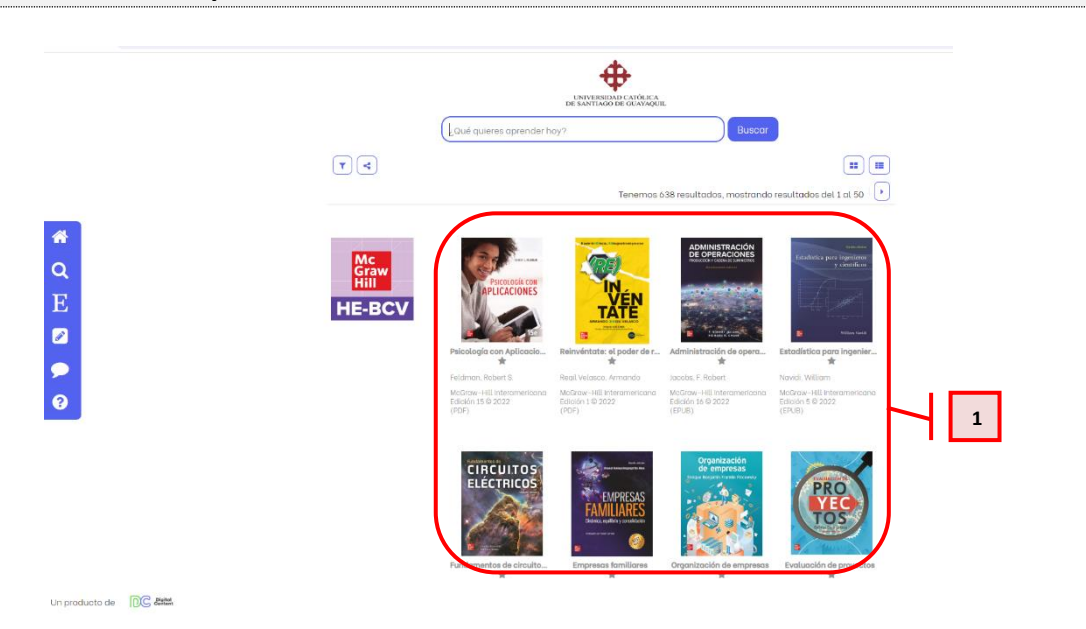

Después de realizar una búsqueda, se despliegan los resultados (1), que coinciden con el término ingresado. A continuación, se selecciona el título para que se cargue su contenido.

Una vez cargado el contenido aparecerá la siguiente pantalla con los siguientes campos:

- **Ejemplares disponibles (1):** Permite visualizar que libros se encuentra disponible según los parámetros de búsqueda que se han establecido.
- Información general del libro (2): Permite visualizar un resumen detallado que incluye datos como el título, autor, editorial, fecha de publicación, género literario, número de páginas, y una breve sinopsis del contenido.
- Tabla de contenido (3): Sirve como guía rápida para la organización y estructura del material, permitiendo una lectura ágil para encontrar fácilmente la información buscada

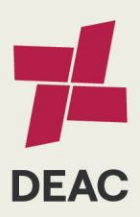

|                                                                                       | Creado: | 01-08-2019 | Actualizado: | 06-02-2024 | Revisado:   |                      | Versión:           | 2.0           | Página 18 de 21          |
|---------------------------------------------------------------------------------------|---------|------------|--------------|------------|-------------|----------------------|--------------------|---------------|--------------------------|
|                                                                                       |         |            |              |            |             |                      |                    |               |                          |
| UCSG-SAIC-MDU-01   Versión 2 0   Elab. 01-06-2022   Act. 14-07-2023   Rev. 14-07-2023 |         |            |              |            | Derechos Re | servados UCSG Prohib | ida la reproducció | ón total o na | arcial de este documento |

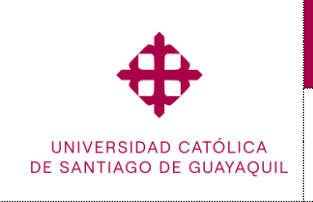

- Préstamo y uso de libros electrónico (ebooks) para las editoriales con convenios
- **Citar libro (4):** Permite realizar una referencia del libro relacionada con un texto académico o investigación proporcionado por el autor del libro

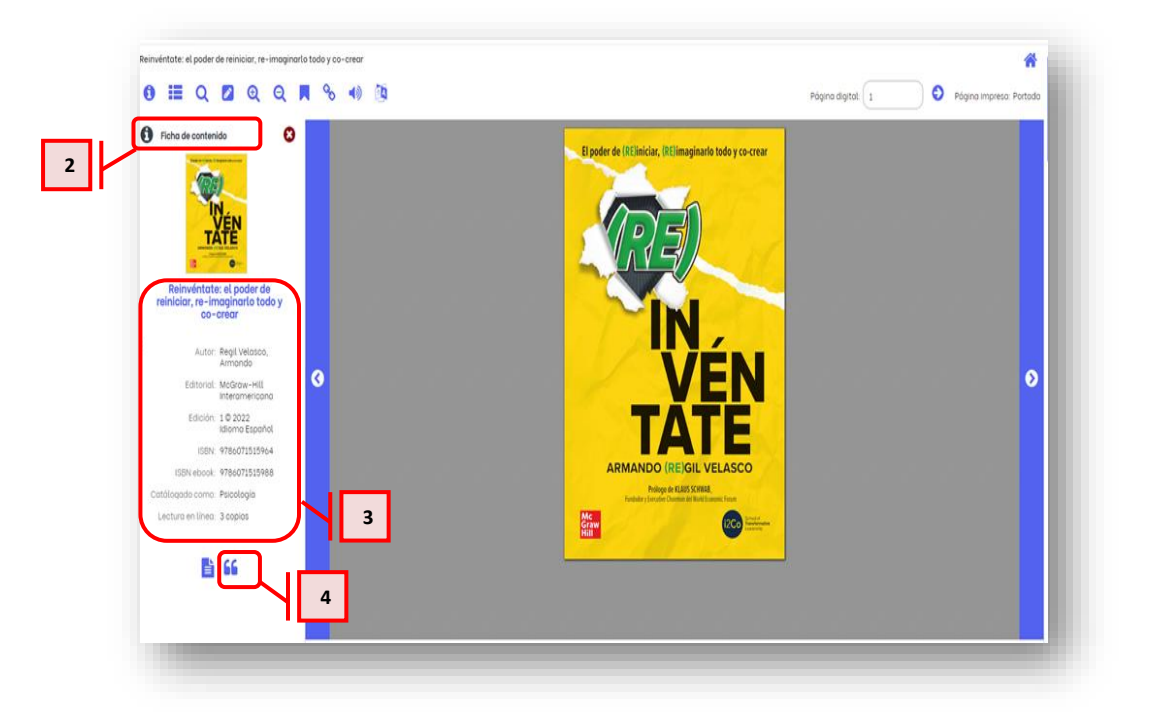

# 3.3 Trabajando con el eBook seleccionado

En el momento de trabajar con un Ebook, se encuentra con diversas opciones en el Menú de herramientas:

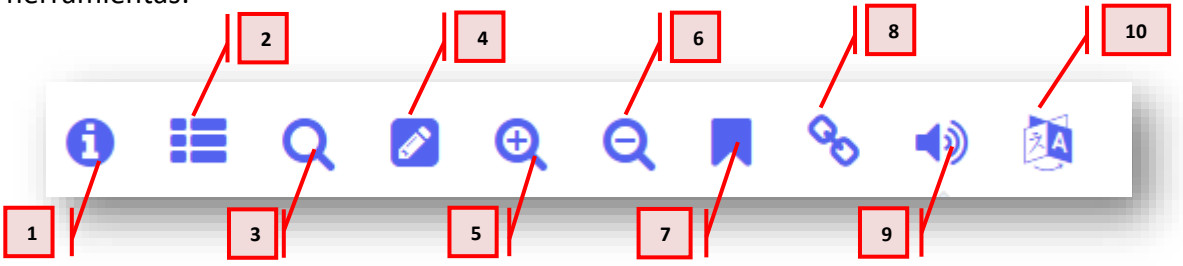

- Ayuda (1):
- Tabla de contenido (2): Permite navegar por el contenido del libro de forma rápida y sencilla.
- Búsqueda (3): Facilita la búsqueda de un tema específico dentro del libro.
- Área de trabajo (4): Permite resaltar un texto dentro de la página.
- Zoom acercar (5): Permite aumentar el tamaño del texto según las necesidades del usuario
- Zoom alejar (6): Permite alejar el tamaño del texto según las necesidades del usuario.
- Etiqueta (7): Facilita la creación de etiqueta con una inserción de nota de contenido.
- Vinculo (8): Permite crear un hipervínculo que enlace directamente a la página del libro.

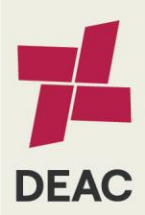

| Creado:          | 01-08-2019                  | Actualizado:                    | 06-02-2024  | Revisado:             |                    | Versión:      | 2.0                       | Página 19 de 21 |
|------------------|-----------------------------|---------------------------------|-------------|-----------------------|--------------------|---------------|---------------------------|-----------------|
|                  |                             |                                 |             |                       |                    |               |                           |                 |
| UCSG-SAIC-MDU-01 | Versión 2.0   Elab. 01-06-2 | 022   Act. 14-07-2023   Rev. 14 | Derechos Re | servados UCSG. Prohit | ida la reproduccio | ón total o pa | arcial de este documento. |                 |

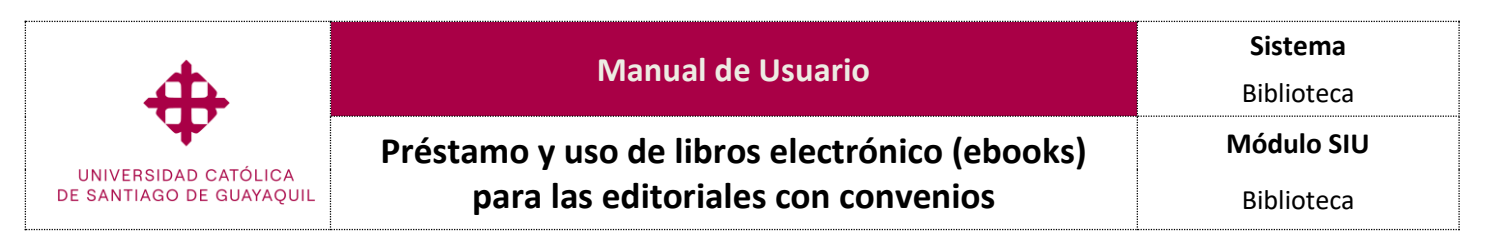

- Escuchar texto de página (9): Permite escuchar el contenido de forma oral de la página seleccionada.
- Traducir página (10): permite traducir de idioma en la página asignada.

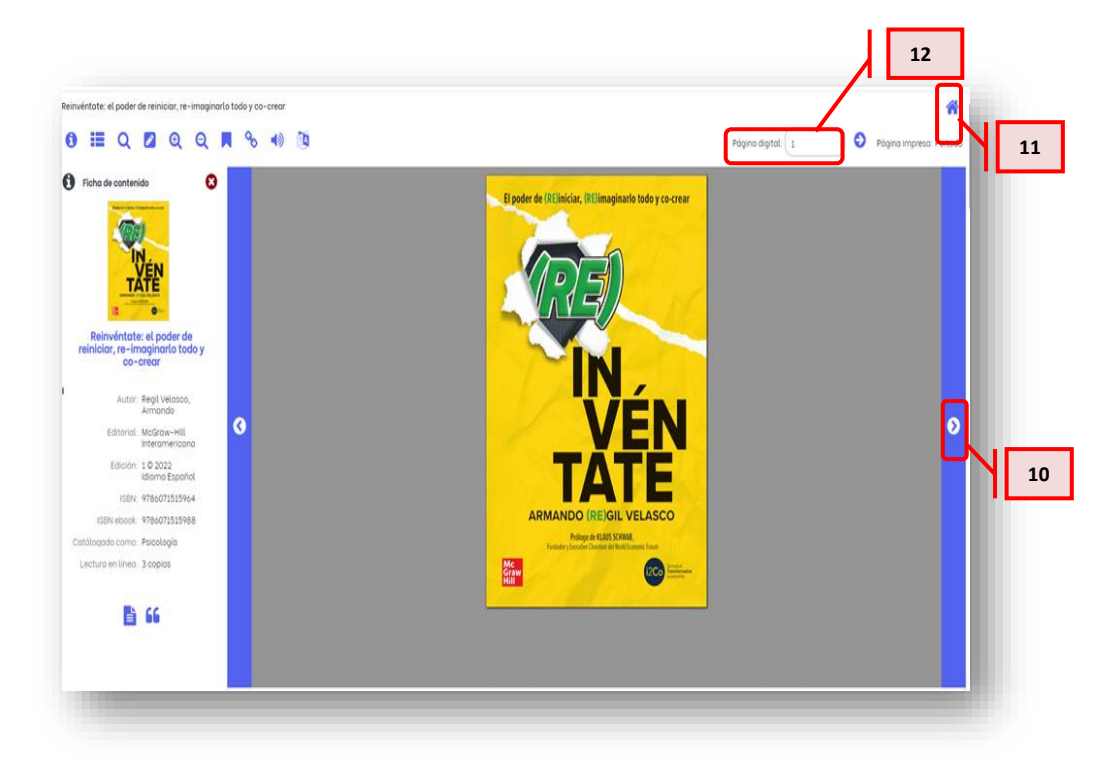

- "Inicio" (11): Permite volver al inicio del libro con un solo clic.
- "Secuencia" (12): Permite ir directamente a una página específica del libro, facilitando el acceso a la información deseada.
- "Desplazamiento a página" (13): Permite ir a la siguiente o anterior página del libro de forma rápida y cómoda.

#### Consideración:

• El acceso a la biblioteca virtual de McGrawHill, aplica para todas las modalidades de estudios vigentes de la UCSG.

#### VII. Lista de Distribución

| Préstamo y uso de libros electrónico (ebooks) para las editoriales con convenios |                          |  |  |  |  |  |  |
|----------------------------------------------------------------------------------|--------------------------|--|--|--|--|--|--|
| Orden                                                                            | Unidad o Subunidad       |  |  |  |  |  |  |
| 01                                                                               | Rectorado                |  |  |  |  |  |  |
| 02                                                                               | Vicerrectorado Académico |  |  |  |  |  |  |
| 03                                                                               | Biblioteca General       |  |  |  |  |  |  |

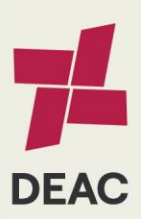

| Creado:                                                                                                    | 01-08-2019 | Actualizado: | 06-02-2024 | Revisado: |  | Versión: | 2.0 | Página 20 de 21 |
|----------------------------------------------------------------------------------------------------|------------|--------------|------------|-----------|--|----------|-----|-----------------|
|                                                                                                    |            |              |            |           |  |          |     |                 |
| USG-SAIC-MDU-01   Versión 2.0   Elab. 01-06-2022   Act. 14-07-2023   Rev. 14-07-2023 Derechos Reservados UCSG. Prohibida la reproducción total o parcial de este documento. |            |              |            |           |  |          |     |                 |

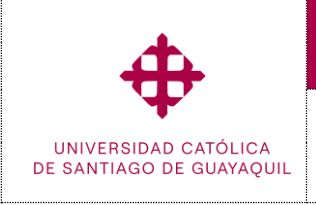

Préstamo y uso de libros electrónico (ebooks)

para las editoriales con convenios

Sistema

Biblioteca

Módulo SIU

Biblioteca

# VIII. Control de Cambios

| Préstamo y uso de libros electrónico (ebooks) para las editoriales con convenios |                                                                                                   |                                   |               |  |  |  |  |  |  |
|----------------------------------------------------------------------------------|---------------------------------------------------------------------------------------------------|-----------------------------------|---------------|--|--|--|--|--|--|
| Versión                                                                          | Descripción                                                                                       | Elaborado por:                    | Revisado por: |  |  |  |  |  |  |
| 1.8                                                                              | Creación de la guía para préstamos y<br>uso de libros electrónicos (ebooks)<br>de las editoriales | Biblioteca General                |               |  |  |  |  |  |  |
|                                                                                  | Pearson/McGrawHill                                                                                | 01-08-2019                        |               |  |  |  |  |  |  |
| 2.0                                                                              | Adaptación al nuevo formato de la<br>DEAC.                                                        | Unidad de Gestión<br>por Procesos |               |  |  |  |  |  |  |
|                                                                                  |                                                                                                   | 06-02-2024                        |               |  |  |  |  |  |  |

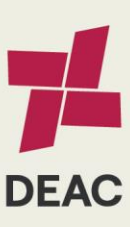

| Creado:                                                                               | 01-08-2019 | Actualizado: | 06-02-2024 | Revisado:                                                                              |  | Versión: | 2.0 | Página 21 de 21 |  |  |
|---------------------------------------------------------------------------------------|------------|--------------|------------|----------------------------------------------------------------------------------------|--|----------|-----|-----------------|--|--|
|                                                                                       |            |              |            |                                                                                        |  |          |     |                 |  |  |
| UCSG-SAIC-MDU-01   Versión 2.0   Elab. 01-06-2022   Act. 14-07-2023   Rev. 14-07-2023 |            |              |            | Derechos Reservados UCSG. Prohibida la reproducción total o parcial de este documento. |  |          |     |                 |  |  |